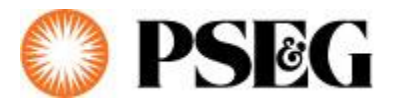

## **Report a Streetlight Outage**

1. Visit <u>www.pseg.com/outage</u> and login to PSE&G Account

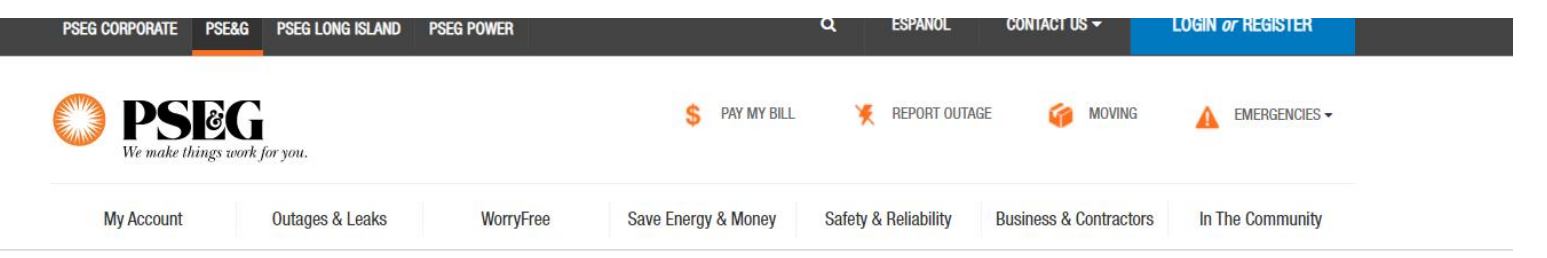

#### My Account / My Service

Report an Outage, Gas Leak, Streetlight Out or Downed Wire

|                                                                                                    | Login To My Account OPSEG              |
|----------------------------------------------------------------------------------------------------|----------------------------------------|
|                                                                                                    | Password                               |
|                                                                                                    | Remember Me Forgot Username Password > |
| Keeping each other informed                                                                                                    |                                        |
| At PSE&G we have lots of ways for you to help us be aware of power outages and streetlight outages. And with tools such as MyAlerts, we can keep you informed as well. | Why register for My Account?           |

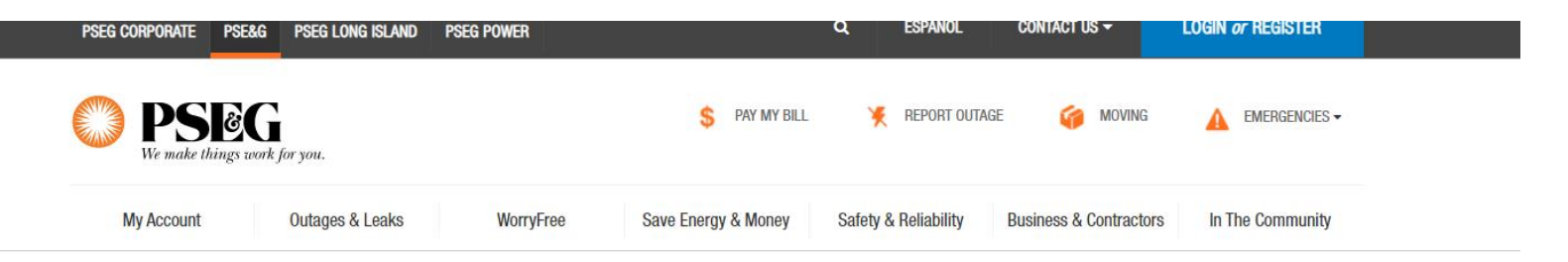

### My Account / My Service

# Report an Outage, Gas Leak, Streetlight Out or Downed Wire

|                                                                                                    | Login To My Account Second Email or Username |
|----------------------------------------------------------------------------------------------------|----------------------------------------------|
|                                                                                                    | Password                                     |
|                                                                                                    | Remember Me Forgot Username Password >       |
| Keeping each other informed                                                                                                    |                                              |
| At PSE&G we have lots of ways for you to help us be aware of power outages and streetlight outages. And with tools such as MyAlerts, we can keep you informed as well. | Why register for My Account?                 |

#### 2. Click Report Streetlight Outage

| PSEG CORPORATE PSE&G PSEG L                                            | ONG ISLAND PSEG POWER                          | q, español                                    | CONTACT US 🗸 🔺 💾                                                                                                    |                        |
|------------------------------------------------------------------------|------------------------------------------------|-----------------------------------------------|----------------------------------------------------------------------------------------------------|------------------------|
| We make things work for you.                                           | \$                                             | Pay my Bill 🎽 Report Outage                   | e 🍘 Moving 🛕 emei                                                                                                    | RGENCIES -             |
| My Account Outage                                                      | s & Leaks WorryFree Save Energy                | & Money Safety & Reliability                  | Business & Contractors In The Co                                                                                                    | ommunity               |
| My Account / My Service<br>Outages and Emer                            | gencies                                        |                                               | My A                                                                                                    | Appointments (0)       |
| Power Outage                                                           | Streetlight Outag                              | e G                                           | àas Leak                                                                                                    |                        |
| Is your power out? Let us know so w restore power as soon as possible. | e can work to Keep us informed so we can lift. | keep your streets safely If yo<br>IMM<br>leaf | ou suspect a gas leak, get to a safe locat<br>AEDIATELY. Do not try to locate the source<br>k or use electronic devices or open flame | tion<br>e of the<br>e. |
| REPORT POWER OUT/                                                      | GE REPORT STREET                               |                                               | REPORT A GAS LEAK 24/7 BY CALLIN<br>PSE&G EMERGENCY LINE AT 1-800-1<br>7734                                                           | G THE<br>880-          |

- =
- Fill out the following information: Nearest House Number, Street, Pole Number, and Nearest Cross Street and 3. Comments. We need two of the following to process: Pole Number (found on the metal tag on the pole), the Nearest Street Address and/or Cross Street to the affected pole.

| Address and/or Cross Street to the affected pole. | agning tarriton. Click here for a map of the grass we gave     |
|---------------------------------------------------|----------------------------------------------------------------|
| Nearest House Number                              | Service territory. Click here for a map of the areas we cover. |
| Enter Nearest House Number                        | Enter Street                                                   |
| City                                              | State                                                          |
|                                                   | N                                                              |
| Pole Number                                       | Nearest Cross Street                                           |
| Enter Pole Number                                 | Enter Nearest Cross Street                                     |
| Comments                                          |                                                                |
|                                                   |                                                                |
|                                                   |                                                                |
| 40 characters remaining                           |                                                                |
|                                                   |                                                                |

4. If you need to Report another Streetlight, press + Report Another Street Light. You can report up to 5 at a time.

Please note that we can only repair lights in our electric service territory. Click here for a map of the areas we cover.

| Nearest House Number       | Street                     |  |  |  |  |
|----------------------------|----------------------------|--|--|--|--|
| Enter Nearest House Number | Enter Street               |  |  |  |  |
| City                       | State                      |  |  |  |  |
|                            | LN                         |  |  |  |  |
| Pole Number                | Nearest Cross Street       |  |  |  |  |
| Enter Pole Number          | Enter Nearest Cross Street |  |  |  |  |
| Comments                   |                            |  |  |  |  |
|                            |                            |  |  |  |  |
|                            |                            |  |  |  |  |
| AD obaractore romaining    |                            |  |  |  |  |

### 5. Once you complete reporting all streetlight outages, press Continue.

| Nearest House Number       | Street                     |
|----------------------------|----------------------------|
| Enter Nearest House Number | Enter Street               |
| City                       | State                      |
|                            | UN                         |
| Pole Number                | Nearest Cross Street       |
| Enter Pole Number          | Enter Nearest Cross Street |
| Comments                   |                            |
|                            |                            |
|                            |                            |
| 40 characters remaining    |                            |
|                            |                            |

CONTINUE

CANCEL

6. Review the streetlight outage under Your Report to make sure it is correct, and fill out your Name and Contact phone number. Then click Submit Outage Report.

| Report a Streetlight Outage                                                                          | ×                                                    |  |  |  |  |  |
|----------------------------------------------------------------------------------------------------|------------------------------------------------------|--|--|--|--|--|
| 1<br>Outage Location                                                                                 | (2)<br>Review                                        |  |  |  |  |  |
| Your Report<br>Need To Make Changes To Your Submission?<br>• Streetlight Outage#1(Main / Washington) | Name Enter your name Contact Enter your phone number |  |  |  |  |  |
|                                                                                                    | CANCEL SUBMIT OUTAGE REPORT                          |  |  |  |  |  |

7. After you submit the outage, you will receive a confirmation screen with confirmation number.

| My Account 7                  | Report a Streetlight Outage                                                                                                    | ×                                                                                                    |
|-------------------------------|----------------------------------------------------------------------------------------------------|----------------------------------------------------------------------------------------------------|
| Outage<br>Powe<br>There are a | Your Streetlight outage report has been submitted and will appear in <b>My Outages</b> .<br>Street light repairs usually take up to 3 business days to complete.<br>Confirmation email will be sent to<br>Streetlight Outage#1(1, Test / Test 400040332113 | Appointments (f)<br>tion<br>te of the<br>e.<br>Bother<br>Bother<br>Bo |
|                               | Here's what you can do next:                                                                                                    | Riv<br>ng to keep your<br>ohg aut.                                                                                                    |

8. If you would like to report more streetlights, please click Report a Streetlight Outage again where you put up to 5 order per submission.

## My Account / My Service Outages and Emergencies

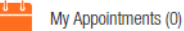

| Power Outage                                                                        | Streetlight Outage                                       | Gas Leak                                                                                                    |
|-------------------------------------------------------------------------------------|----------------------------------------------------------|----------------------------------------------------------------------------------------------------|
| Is your power out? Let us know so we can work to restore power as soon as possible. | Keep us informed so we can keep your streets safely lit. | If you suspect a gas leak, get to a safe location<br>IMMEDIATELY. Do not try to locate the source of the<br>leak or use electronic devices or open flame. |
| REPORT POWER OUTAGE                                                                 | REPORT STREETLIGHT OUTAGE                                | REPORT A GAS LEAK 24/7 BY CALLING THE<br>PSE&G EMERGENCY LINE AT 1-800-880-<br>7734                                                                       |

9. On My Outages page, scroll to the bottom of the page to review active Streetlight Outages under Streetlight Outages. Once it is repaired by PSE&G, it will no longer remain on this page.

| $\leftarrow \rightarrow$ | G | https | ://nj.m | /accountqa | a.pseg.co  | om/myservice     | edashboard/outage      | 2         |                     |                      |                        |                  |                 | Q | ☆ | 入 ( | 2 | A :      |
|--------------------------|---|-------|---------|------------|------------|------------------|------------------------|-----------|---------------------|----------------------|------------------------|------------------|-----------------|---|---|-----|---|----------|
|                          |   |       |         | 😂 PS       | ēG         | My Account       | Outages & Leaks        | WorryFree | Save Energy & Money | Safety & Reliability | Business & Contractors | In The Community | ۹ 占             |   |   |     |   |          |
|                          |   |       |         | Powe       | er Outa    | iges             |                        |           |                     |                      |                        |                  | No Outage       |   |   |     |   |          |
|                          |   |       |         |            |            |                  |                        | No Pow    | er Outage has been  | reported.            |                        |                  |                 |   |   |     |   |          |
|                          |   |       |         | Stree      | etlight (  | Outages          |                        |           |                     |                      |                        |                  | 5 ACTIVE        |   |   |     |   |          |
|                          |   |       |         | 🔪 Stre     | etlight Ou | itage at WEB Out | age Pole number : Tes  | Test test |                     |                      |                        | Order: #:        | 400040332113    |   |   |     |   | ×        |
|                          |   |       |         | Esti       | mated Res  | storation        |                        |           |                     |                      |                        |                  | 3 Business Days |   |   |     |   | Feedback |
|                          |   |       |         | Tim        | e Reported | d                |                        |           |                     |                      |                        | 11/15/20         | 018 at 01:00 pm |   |   |     |   |          |
|                          |   |       |         | Stat       | lus        |                  |                        |           |                     |                      |                        |                  | Open            |   |   |     |   |          |
|                          |   |       |         | 🔪 Stre     | etlight Ou | itage at WEB Out | age Pole number : Tes  | Test test |                     |                      |                        | Order: #:        | 400040332013    |   |   |     |   |          |
|                          |   |       |         | Esti       | mated Res  | storation        |                        |           |                     |                      |                        |                  | 3 Business Days |   |   |     |   |          |
|                          |   |       |         | Tim        | e Reported | d                |                        |           |                     |                      |                        | 11/15/20         | )18 at 12:57 pm |   |   |     |   |          |
|                          |   |       |         | Stat       | lus        |                  |                        |           |                     |                      |                        |                  | Open            |   |   |     |   |          |
|                          |   |       |         | 🖌 Stre     | etlight Ou | itage at WEB Out | age Pole number : test | test test |                     |                      |                        | Order: #:        | 400040332111    |   |   |     |   |          |

10. Please update your email on My Profile page. Click the drop down with the name of the Account and click Manage My Profile

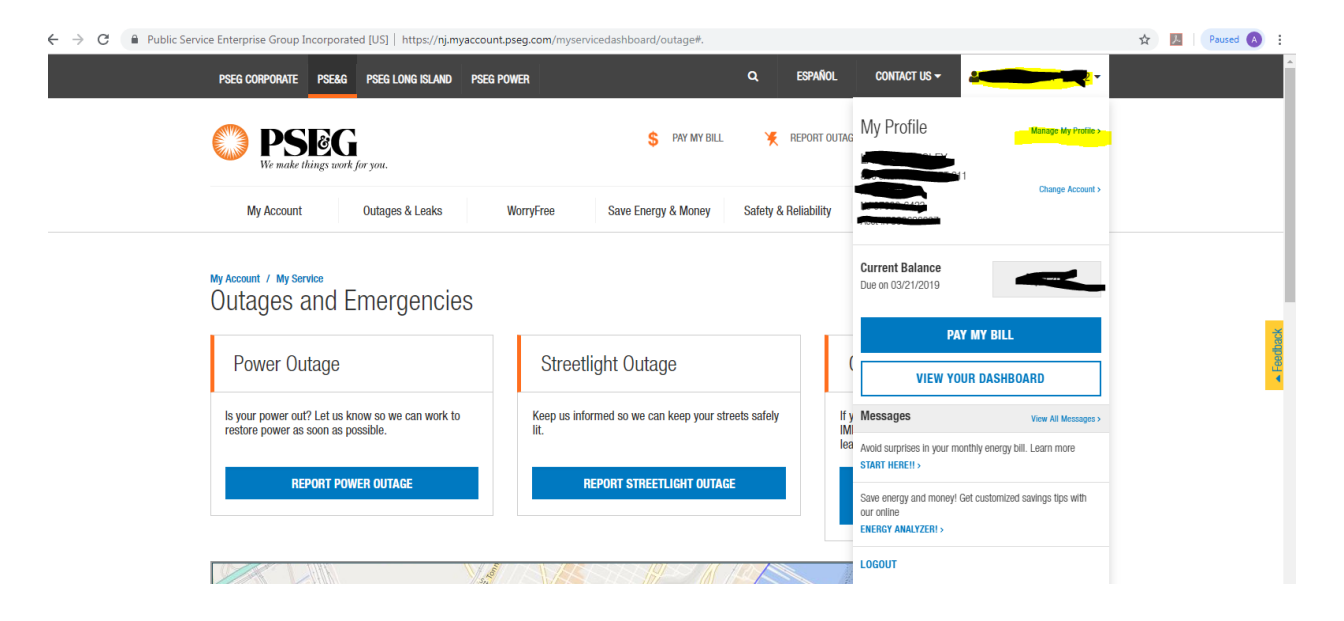

11. Click the drop down for Contat Information

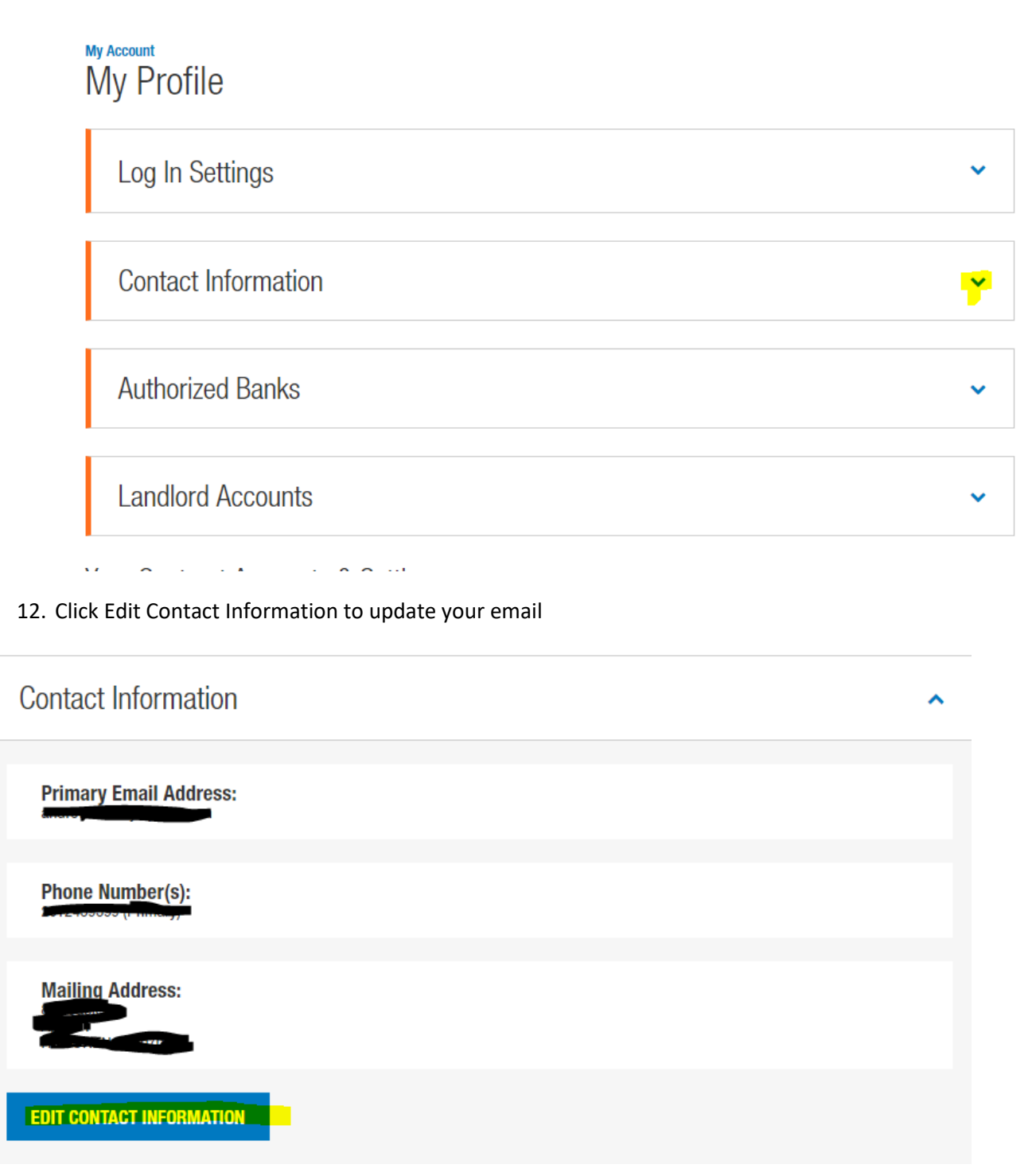